Hawaii Unemployment
Insurance Employer
Website

March 2019

https://huiclaims.hawaii.gov/

#### **UI One-stop, Self-service Web Application**

New Interactive Employer Web Application Apply for a DOL/UI Account Number - Launched Feb. 2018

Request Refund by direct deposit - Launched Aug. 2018

Report Quarterly Wage Data - Launched Dec. 2018

Make Contribution Payments - Launched Dec. 2018

Complete online forms and much more -Launched Dec. 2018

#### Launched Form UC-1 February 2018

- Form UC-1 was used to apply for a DOL/UI Account number
- Response time for processing of the manual UC-1 took 3 to 4 weeks
- Response time on the automated system is instantaneous

Old Paper Form UC-1 Application Process

- Missing information
- Incomplete information
- UI staff would need to contact employer
- Wait for reply
- Time consuming process for all involved

#### Website Apply for DOL/UI Account Number

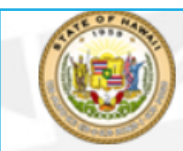

State of Hawaii, Department of Labor and Industrial Relations Unemployment Insurance

| EMPLOYER LOGIN                                             | CREATE ONLINE PROFILE                                                                                                    | REGISTER FOR UI ACCOUNT NUMBER                                                                                                    |  |  |
|------------------------------------------------------------|----------------------------------------------------------------------------------------------------|----------------------------------------------------------------------------------------------------|--|--|
| Online Business ID                                         | Already have a Hawaii Unemployment<br>Insurance (UI) account number? Click "Create<br>Online Profile".                                                               | Register your business for a UI account number or reactivate your account.                                                                                                    |  |  |
| E-mail Address Sign in Forgot Online Business ID? G Cancel | Hours of Availability:<br>Monday through Friday<br>6:30 a.m. to 5:30 p.m. HST<br>8:00 p.m. to 11:00 p.m. HST<br>Weekends and Holidays<br>6:30 a.m. to 11:00 p.m. HST | Only owners, partners/members, and<br>officers of the business can register.<br>This person will be designated the<br>administrative user. Each business account can<br>only have 1 administrative user. The<br>administrative user can add or inactivate sub-<br>users. |  |  |
|                                                            | Create Online Profile                                                                                                    | Register for UI Account Number                                                                                                    |  |  |

#### Website Apply for DOL/UI Account Number

- Same questions as the paper Form UC-1
- Must answer all questions before submitting
- Submit application Instant Reply by email

Went from a 3 to 4 week response time, to an Immediate Response

#### Website Apply for DOL/UI Account Number

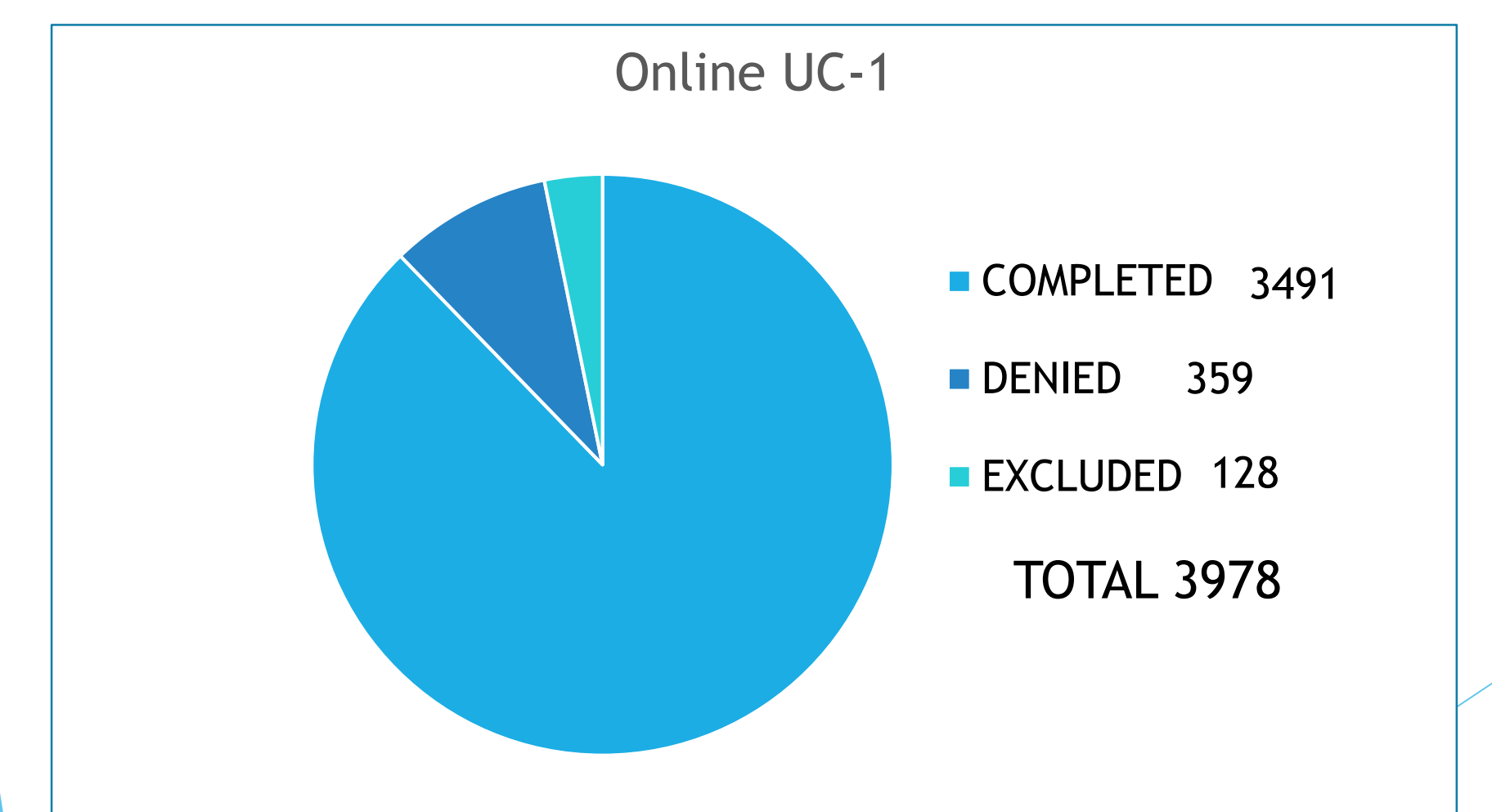

7

#### Website Apply for UI Account Number

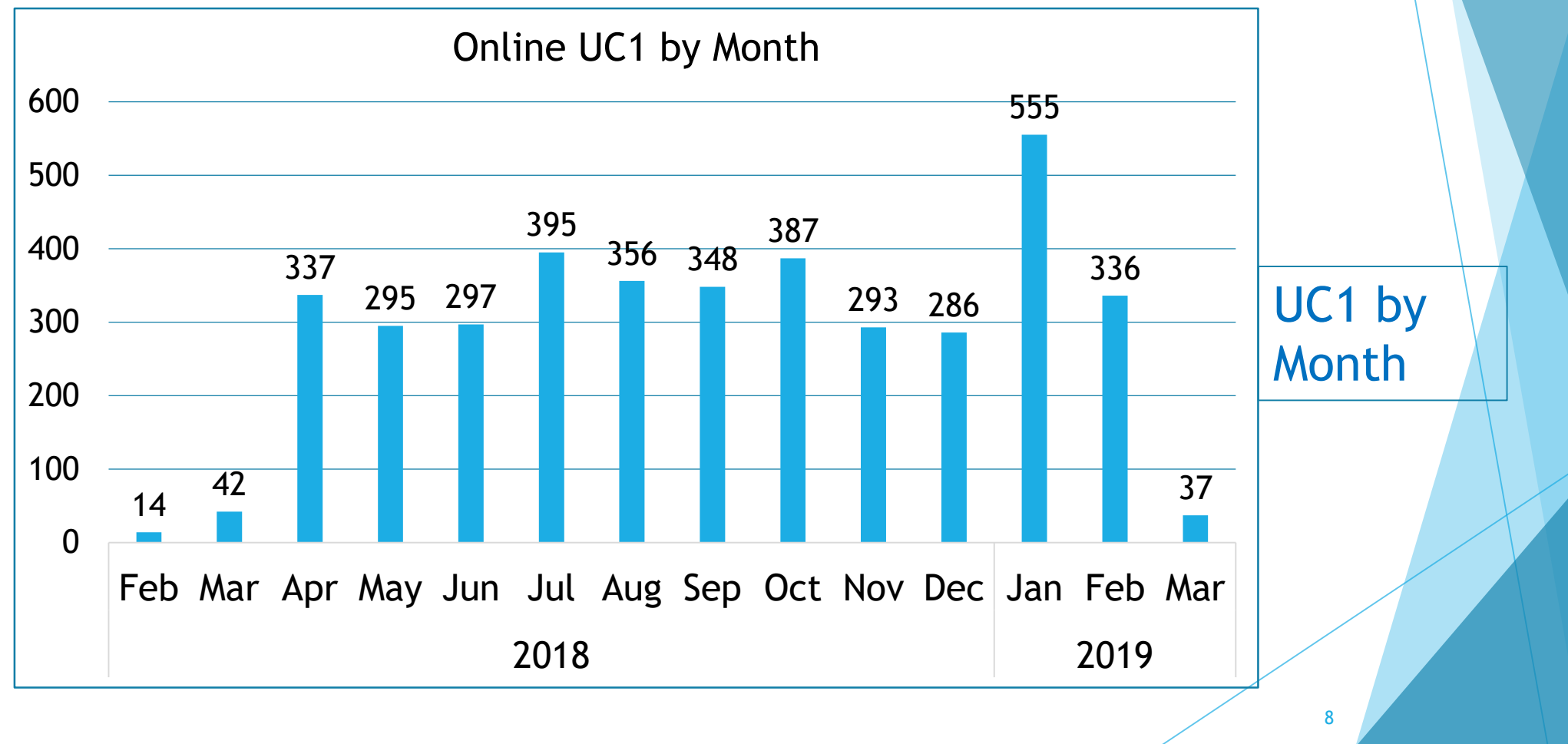

#### **Account Inquiry**

View employer account information

- Check your UI tax rate
- Taxable wage base \$46,800 for 2019
- Tax schedule "C" for 2019
- Balance due or credit balance
- Past report filing and payments up to 5 years

#### **Account Inquiry**

#### firstname

Home / Account Inquiry

#### Account Inquiry

| EMPLOYER INFORMATION |                       |  |  |  |  |
|----------------------|-----------------------|--|--|--|--|
| Account Number:      | 0007110057            |  |  |  |  |
| Federal ID Number:   | 87-000078             |  |  |  |  |
| Registered Name:     | TEST FORMS CHANGENAME |  |  |  |  |
| DBA:                 | TEST FORMS BUTTON DBA |  |  |  |  |
| Mailing Address:     |                       |  |  |  |  |
|                      | 1234 ELM              |  |  |  |  |
|                      | ST LOUIS, HI 96818    |  |  |  |  |
| Phone:               | (808) 764-3213        |  |  |  |  |
| Liable Date:         | 01/01/2016            |  |  |  |  |
| Status:              | Active                |  |  |  |  |

| ACCOUNT SUMMARY                                                |             |  |  |  |  |  |  |
|----------------------------------------------------------------|-------------|--|--|--|--|--|--|
| 2018                                                           | 2019        |  |  |  |  |  |  |
| 2019                                                           |             |  |  |  |  |  |  |
| Schedule:                                                      | С           |  |  |  |  |  |  |
| Taxable Wage Base:                                             | \$46,800.00 |  |  |  |  |  |  |
| Contribution Rate:                                             | Pending     |  |  |  |  |  |  |
| E & T Assessment Rate                                          | e: Pending  |  |  |  |  |  |  |
| Current Credit Balance                                         | \$9,585.48  |  |  |  |  |  |  |
| YTD Benefits Charged:\$0.00* Does not include current quarter. |             |  |  |  |  |  |  |

#### Logout

#### Account Inquiry - Summary

| ACCOUNT SUMMARY                                                |             |  |  |  |  |  |
|----------------------------------------------------------------|-------------|--|--|--|--|--|
| 2018 2019                                                      |             |  |  |  |  |  |
| 2019                                                           |             |  |  |  |  |  |
| Schedule: C                                                    |             |  |  |  |  |  |
| Taxable Wage Base:                                             | \$46,800.00 |  |  |  |  |  |
| Contribution Rate: Pending                                     |             |  |  |  |  |  |
| E & T Assessment Rate: Pending                                 |             |  |  |  |  |  |
| Current Credit Balance: \$9,585.48                             |             |  |  |  |  |  |
| YTD Benefits Charged:\$0.00* Does not include current quarter. |             |  |  |  |  |  |

11

### Account Inquiry - Quarterly Report History - 5 years

| Quarterly Report |                                              | Rate                    | <b>B</b> |
|------------------|----------------------------------------------|-------------------------|----------|
|                  | Report Year:                                 | 2018 오                  |          |
|                  | Report Quarter:                              | QTR 2 🧿                 |          |
|                  | (It may take 24-48 hours for any reports and | l payments to display.) | ► R      |
|                  | Quarterly Report Received Date:              | No Report Received      |          |
|                  | Wage Source:                                 | No Report Filed         |          |
|                  | Contribution Rate:                           | 2.400%                  |          |
|                  | E & T Assessment Rate:                       | 0.010%                  |          |
|                  | Total Wages:                                 | \$0.00                  |          |
|                  | Excess Wages:                                | \$0.00                  |          |
|                  | Taxable Wages:                               | \$0.00                  |          |
|                  | Contribution Assessed:                       | \$0.00                  |          |
|                  | E & T Assessed:                              | \$0.00                  |          |
|                  | ⊕ P & I Assessed:                            | \$0.00                  |          |
|                  | Paid:                                        | \$0.00                  |          |
|                  | Adjusted:                                    | \$0.00                  |          |
|                  | Balance Due:                                 | \$0.00                  |          |
|                  | Benefit Charges *:                           | \$0.00                  |          |

- By Year/Quarter
- Dated Report Filed
- Recap of Wage Report
  - Total Wages
  - Excess Wages
  - Taxable Wages
  - Assessment Amounts

12

- Amount Paid
- Balance Due

#### Account Inquiry - Rate

| Quarterly Report Rate                                                                                                    |                            | By Year               |
|----------------------------------------------------------------------------------------------------|----------------------------|-----------------------|
| Report Year:                                                                                                    | 2018 오                     | Contribution Schedule |
| Schedule:<br>Contribution Rate:                                                                                                    | C<br>2.400%                | Contribution Rate     |
| E & T Assessment Rate:                                                                                                    | 0.010%<br><b>\$0.00</b>    | E&T Assessment Rate   |
| 2015:<br>2016:                                                                                                    | \$0.00<br>\$0.00           | Calculation of Rate   |
| 2017:<br>Average Annual Taxable Payroll:                                                                                                    | \$0.00<br>\$0.00           | 3 years of payroll    |
| □ Total Reserve Balance (12/31/2017):                                                                                                    | \$0.00                     | Reserve Balance       |
| Reserve Balance (12/31/2016):<br>Contributions:<br>Benefits Charged (2017):                                                                                     | \$0.00<br>\$0.00<br>\$0.00 | Reserve Ratio         |
| Total Reserve Balance = (Reserve Balance + Contributions - Benefits Charge<br><b>Reserve Ratio:</b><br>(Total Reserve Balance / Average Annual Taxable Payroll) | ged)<br>0.0000             |                       |

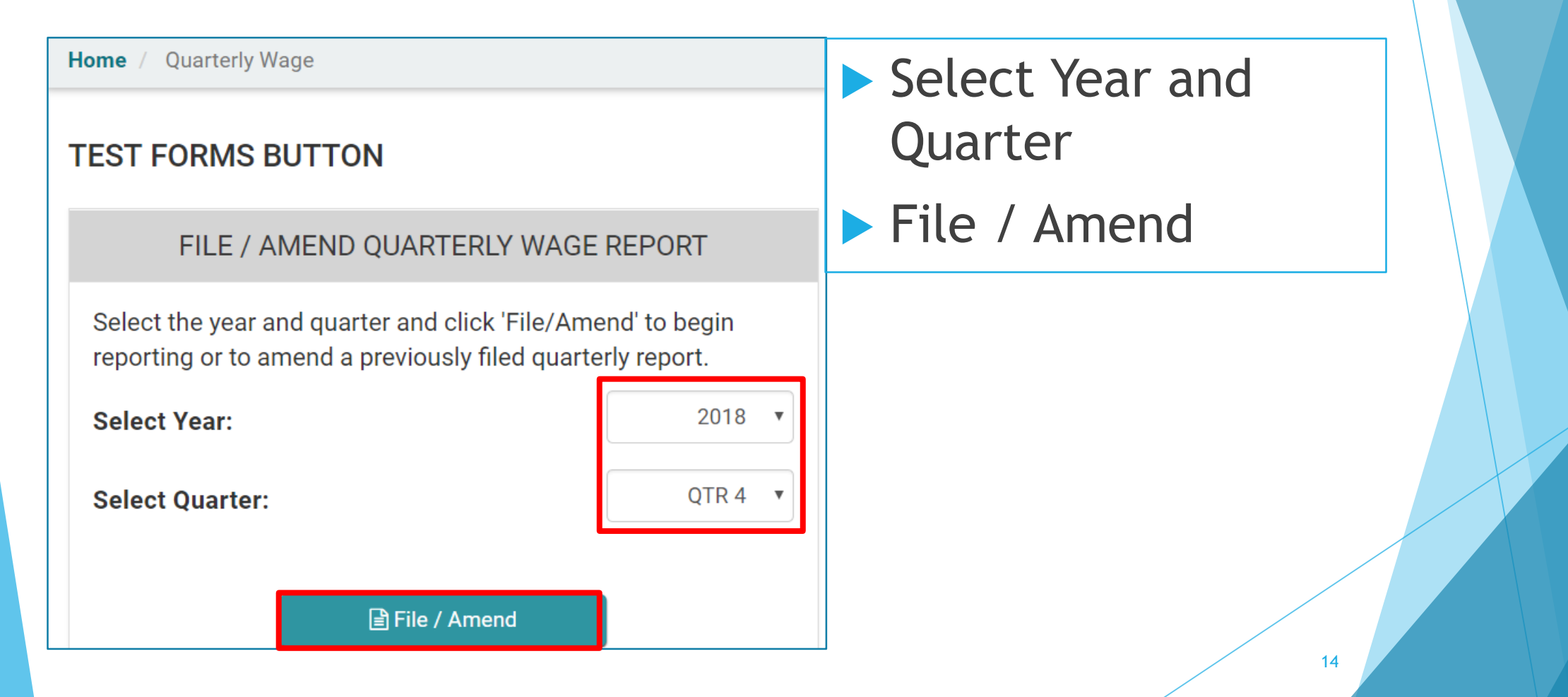

- 3 ways to enter employee data:
- 1. Manually: Enter each employee: SSN, name and quarterly wages.
- 2. Load from a Previous Quarter: Used to pre-fill SSN and name from any previously filed quarter.
- 3. Import From File: Used to import a .csv file using an import template.

|                                                                                                    | wage                                                                                                 | Z. Rev                                                                                        |                                                              | iiit                                                                                |                                                                             | 3. Payment & Confirmation                                        |                                                          |                                     |
|----------------------------------------------------------------------------------------------------|----------------------------------------------------------------------------------------------------|-----------------------------------------------------------------------------------------------|--------------------------------------------------------------|-------------------------------------------------------------------------------------|-----------------------------------------------------------------------------|------------------------------------------------------------------|----------------------------------------------------------|-------------------------------------|
| Employers are req<br>employers approv<br>be assessed for fa<br>report shall receiv<br>* Indicates a requ | uired to submit thi<br>ed to participate in<br>ailing to file timely<br>the maximum co<br>ired field | s report <b>no later</b> to<br>the self-financin<br>or sufficient repo<br>ntribution tax rate | t <b>han the la</b><br>g program<br>rts, and/o<br>e allowabl | ast day of the mo<br>n are required to<br>r failing to submi<br>le by law for the o | onth following t<br>report their qua<br>it payment. In a<br>entire year(s). | t <b>he close of eac</b><br>arterly wages. P<br>addition, employ | <b>ch quarter.</b> N<br>enalty and ir<br>vers failing to | on-profit<br>iterest wi<br>submit a |
| Do you have emplo                                                                                        | oyees to report? *                                                                                   | ● YES ○ NO                                                                                    |                                                              | 3.                                                                                  |                                                                             |                                                                  |                                                          |                                     |
| LOAD FROM PR                                                                                             | EVIOUS QUARTER                                                                                       |                                                                                               | >                                                            | IMPORT                                                                              | FROM FILE                                                                   |                                                                  |                                                          | 3                                   |
| Quarterly Wage, (                                                                                        | Contribution and E&                                                                                  | T Assessment Re                                                                               | port                                                         |                                                                                     |                                                                             |                                                                  |                                                          |                                     |
| SSN *                                                                                                    | Last Name *                                                                                          | First Name *                                                                                  | Middle<br>Initial                                            | Total Gross Qtr.<br>Wages Paid *                                                    | Out of State                                                                | Excess<br>(\$45,900.00)                                          | Taxable<br>Wage                                          | Action                              |
|                                                                                                    |                                                                                                    |                                                                                               |                                                              |                                                                                     |                                                                             |                                                                  |                                                          |                                     |

| 1. Enter Quarterly Wage 2. Review & Submit |                    | 3. Payı                  | ment & Confirmation          | on                   | Web App calculates: |                     |              |                                    |
|--------------------------------------------|--------------------|--------------------------|------------------------------|----------------------|---------------------|---------------------|--------------|------------------------------------|
| Please review                              | the following info | rmation. If correct,     | , click on 'Submit Wa        | iges'. To make ch    | anges, click        | 'Revise Informatio  | on'.         | ► Total Wages,                     |
| SSN                                        | Last Name          | First Name               | Middle Initial               | Quarter Wage         | Out of State        | Excess              | Taxable Wage | Frees Wages                        |
| xxx-xx-1111                                | MYLASTNAME         | MYFIRSTNAME              | MI                           | \$111,111.00         |                     | \$65,211.00         | \$45,900.00  |                                    |
|                                            |                    |                          | TOTAL [1]:                   | \$111,111.00         |                     | \$65,211.00         | \$45,900.00  | Iaxable Wages                      |
|                                            |                    |                          |                              |                      | Con                 | tribution (2.40%)   | \$1,101.60   |                                    |
|                                            |                    |                          |                              |                      | E & T               | Amount ( 0.01% )    | \$4.59       | Calculates                         |
|                                            |                    |                          |                              |                      |                     | Q4/2018 Tax         | \$1,106.19   | Contributions and                  |
|                                            |                    |                          | Covered Worke                | er Count             |                     |                     |              | E&T Assessment                     |
|                                            | 10/12/2018         |                          | 11/12/201                    | 18                   |                     | 12/12/2018          |              | Amounts                            |
|                                            | 1                  |                          | 1                            |                      |                     | 1                   |              |                                    |
|                                            |                    |                          |                              |                      |                     |                     |              | Total Due Amount                   |
|                                            |                    | ed to submit this report | t. I certify the above state | ements to be correct | to the best of n    | ny knowledge and be | lief.        | User Reviews and<br>Submits report |
|                                            | Return Ho          | me                       | Revise Inform                | nation               |                     | Submit Wages        |              | 17                                 |

#### Payment

| 1. Enter Quarterly Wage           |                | 2. Review & Su    | ıbmit                     | 3. Payme | 3. Payment & Confirmatio |  |  |
|-----------------------------------|----------------|-------------------|---------------------------|----------|--------------------------|--|--|
| Enter the payment amount. You car | n pay by e-ch  | eck. There is no- | charge for e-check paymer | its.     |                          |  |  |
|                                   | Amount Due     | e                 | \$602.50                  |          |                          |  |  |
|                                   | Penalties &    | Interest          | \$60.00                   |          |                          |  |  |
|                                   | Outstanding    | g Balance         | \$0.00                    |          |                          |  |  |
|                                   | Total Due      |                   | \$662.50                  |          |                          |  |  |
|                                   |                |                   |                           |          |                          |  |  |
|                                   | REMITTANO      | CE AMOUNT *       | \$662.50                  |          |                          |  |  |
|                                   | PAYMENT TYPE * |                   | e-Check 🔻                 |          |                          |  |  |
|                                   |                |                   | Checking                  | •        |                          |  |  |
|                                   | Routing Nur    | mber 🕜 *          | xxxxx1015                 |          |                          |  |  |
|                                   | Account Nu     | mber 🕜 *          | xxxxx7890                 |          |                          |  |  |
|                                   | Financial In   | stitution         | FIRST HAWAIIAN BANK       |          |                          |  |  |
|                                   | Re-enter Ro    | uting Number *    | xxxxx1015                 |          |                          |  |  |
|                                   | Re-enter Ac    | count Number *    | xxxxx7890                 |          |                          |  |  |
|                                   | Ev             | it (Pay Later)    | Continu                   |          |                          |  |  |

 Displays amount due, penalties and interest, outstanding balance or credits

- Bank Account Number
- Routing Number
- Continue, Review, and Submit

#### **Other Online Features**

Amend a report; Make a payment

- Notices online: Benefit Charge Statements, Contribution Rate Notice, Delinquency Notice
- Credit Refunded via Direct Deposit

Forms

- UC-25 to change address or phone number; terminate account.
- UC-348 Partial Unemployment Information Verification of Partial Unemployment Status
- UC-226 Verification of Registration with a Referring Union.

#### **Other Online Features**

- File for Weekly Report of Low Earnings
- Appeals File and view appeals
- Electronic Response to Separation Request
- Emails notifications sent for most online activity

# Questions?

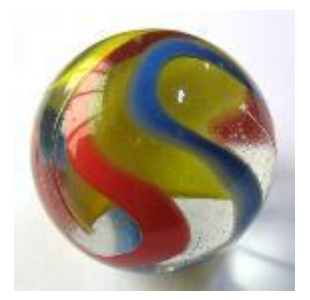